## Acessando seu Microsoft SQL® 2000 com XML Por Wallace Cézar Sales dos Santos – Microsoft Seminar Group

O Microsoft SQL Server® 2000 vem se consolidando como o melhor banco de dados

corporativo no Mercado mundial. A Microsoft realizou grandes inovações no seu mecanismo para que tal posição pudesse ser alcançada. Uma dessas inovações é o acesso e manipulação das informações por ele gerenciadas em formato XML (e**X**tensible **M**arkup Language).

> Através dessa nova funcionalidade, é possível realizar o acesso aos dados usando HTTP ou, através de vários tipos de documentos XML. Para que possamos usufruir desta

funcionalidade do Microsoft SQL Server® 2000, é necessária a configuração prévia do *Internet Information Services Directory Management*, que pode ser realizado de forma programática, manipulando o seu respectivo modelo de objetos ou, graficamente, que estaremos demonstrando neste documento.

## **Configurando IIS Virtual Directory Management**

Antes de você poder realizar o seu Microsoft SQL Server® 2000 usando HTTP, você precisa configurar o seu diretório virtual de acesso. Este diretório virtual nada mais é que a porta de entrada ao banco de dados que você deseja permitir o acesso web. Aqui estaremos utilizando o Northwind, banco de dados instalado junto com o Microsoft SQL Server® 2000. Desta forma você poderá acessar seus dados digitando um simples endereço URL no seu navegador. Será algo como:

http://seudominio/diretoriovirtualsql/...

Para começarmos, abra seu IIS Virtual Directory Management (figura 1),

clicando no menu Configure SQL XML Support in IIS.

Expanda o servidor onde você deseja criar o acesso e, em seguida, o web site desejado. Com o botão direito do mouse ou no menu Action, selecione a opção New, Virtual Directory, abrindo a janela **New Virtual Directory Properties**. Lembre-se que

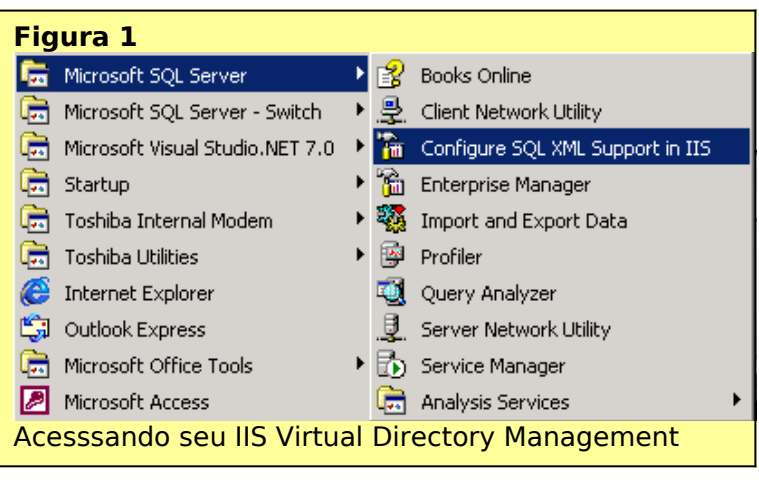

criaremos um diretório

virtual, o qual chamaremos de *nwind* e que permitirá o acesso ao banco de dados

Northwind, do Microsoft SQL Server® 2000. Vejamos agora quais são nossas opções de configuração:

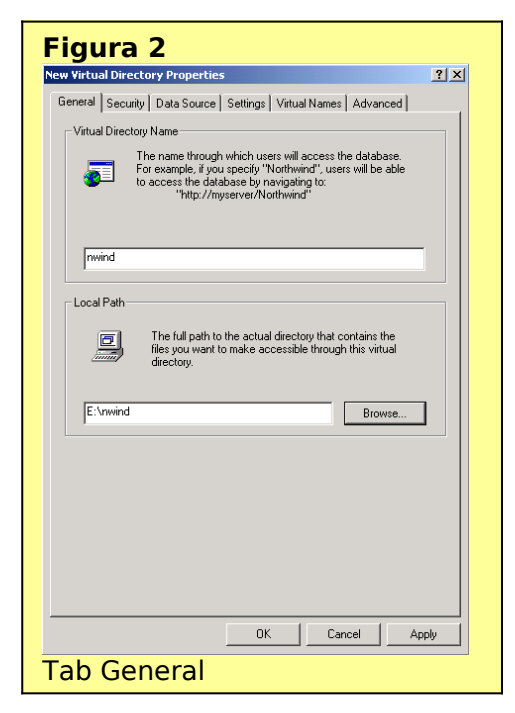

**Tab General** - (Figura 2) Onde você informará o nome do seu diretório virtual (Virtual Directory Name) – digite nwind – e sua localização física (Local Path). Para a localização física, crie uma folder - "c:\nwind" quer servirá para guardar arquivos que permitirão o acesso XML ao banco de dados (Veremos adiante).

**Tab Security** - (Figura 3) Onde realizamos as configurações de segurança para o acesso ao nosso diretório virtual. Os tipos de configuração de segurança são bem conhecidos: Segurança Integrada, do Banco deDados ou Autenticação básica. Estaremos utilizando a segurança integrada com o Windows.

**Tab Data Source -** (Figura 4) Onde realizaremos as configurações de acesso, informando qual o servidor ou instância do Microsoft SQL Server® 2000 que usaremos (campo SQL Server) e qual o banco de dados

estaremos disponibilizando o acesso (campo Database). No nossso exemplo selecionaremos o Northwind Database. Caso você tenha dúvida sobre qual servidor/instâcia SQL Server usar, clique no botão "...", que sera disponibilizado o nome de todos os servidores/instâcias Microsoft SQL Server® 2000 da sua rede.

**Tab Settings** – (Figura 5) Este é o momento mais importante do nosso documento. Estaremos informando qual sera o tipo de acesso que permitiremos, que são as seguintes opções:

Allow URL queries – permitirá que os usuários acessem o banco de dados

| digitando uma simples URL na barra de<br>enderecos do navegador. Exemplo:                | Fig   |
|------------------------------------------------------------------------------------------|-------|
| http://meuservidoroudominio/nwind?                                                       | New V |
| <u>sql=select+*+from+employees+for+xml+auto</u>                                          | ş     |
| acesso através do uso de documentos válidos                                              |       |
| XML, previamente construídos e armazenados                                               |       |
| no servidor, e que tera no seu escopo a<br>consulta ou consultas a serem realizadas. É a |       |
| opção padrão. Exemplo:                                                                   |       |
| Xml version=`1.0' enconding=`UTF-8'                                                      |       |
| <root xmins:sql="urn:schemas-microsoft-&lt;br&gt;com:xml-sql"></root>                    |       |
| <sql:query></sql:query>                                                                  |       |
| SELECT * FROM Employees FOR XML AUTO<br>                                                 |       |
| () 041.40013                                                                             |       |
|                                                                                          |       |

| ig<br>w Virt | ura 3<br>tual Directory Properties                                        |
|--------------|---------------------------------------------------------------------------|
| Genera       | al Security Data Source Settings Virtual Names Advanced                   |
| Sel          | lect the authentication method you want to use when users access data.    |
| •            | Always log on as:<br>Credentials:                                         |
|              | Account Type:  SQL Server  Windows Enable Windows account synchronization |
| C            | Use Windows Integrated Authentication                                     |
| 0            | Use Basic Authentication (Clear Text) to SQL Server account               |
|              |                                                                           |
|              |                                                                           |
|              |                                                                           |
|              |                                                                           |

</ROOT>

<u>Allow xPath</u> – permitirá a realização de consultas através de xPath (consulta a partes de documentos XML - schemas) e consulta direta a objetos do banco de dados (campos de tabelas, por exemplo). É indicado para o acesso a dados do tipo imagem. Por exemplo:

http://meuservidoroudominio/nwind/dbobject/Employees[@EmployeeID=1]/@Photo onde Employees é a tabela que estamos acessando, @EmployeeID é o campo referência e @Photo é o campo desejado.

> </body> </html>

<u>Allow POST</u> – um recurso muito interessante, pois permitirá o envio de dados utilizando o método POST do HTML. Por exemplo:

| <b>gura</b>       | <b>4.</b><br>ory Properties                                                                                                    | <u>? ×</u> |
|-------------------|----------------------------------------------------------------------------------------------------|------------|
| eneral   Security | Data Source Settings Virtual Names Advanced                                                                                                    |            |
| <u>SQL</u> Server |                                                                                                    |            |
| Q                 | The name of the server that stores the data you want<br>to publish through this virtual directory. Optionally, the<br>instance of SQL Server running on the specified<br>server. Click the button to browse for a server. |            |
| WALSANSR          | M                                                                                                    |            |
| <u>D</u> atabase  |                                                                                                    |            |
| IJ                | The name of the default database on the SQL Server<br>specified above. Click the down arrow to connect to<br>the server with the credentials specified on the security<br>tab and retrieve the list of database names.    |            |
| Northwind         |                                                                                                    |            |
|                   |                                                                                                    |            |
|                   |                                                                                                    |            |
|                   |                                                                                                    |            |
|                   |                                                                                                    |            |
|                   | OK Cancel Ap                                                                                                    | ply        |
| L D - L           | a Courco                                                                                                    |            |

<html> <head> <TITLE>Sample Form </TITLE> </head> <body> Informe o ID do Colaborador e receberá o Primeiro Nome e o ultimo como resposta. <form action="http://IISServer/nwind" method="POST"> <B>ID Informado:</B> <input type=text name=EmployeeID value='1'> <input type=hidden name=contenttype value=text/xml> <input type=hidden name=template value=' <ROOT xmlns:sql="urn:schemas-microsoftcom:xml-sql" > <sql:header> <sql:param name="EmployeeID">1</sql:param> </sql:header> <sql:query> SELECT FirstName, LastName FROM Employees WHERE EmployeeID=@EmployeeID FOR XML AUTO </sql:query> </ROOT> '> <input type="submit"> </form>

Para podermos observar o funcionamento de todas os tipos de acesso, vamos selecionar todas as opções.

**Tab Virtual Names** – (Figura 6) outro momento importante, pois estaremos criando os sub-diretórios virtuais onde estaremos disponibilizando documentos XML para o acesso ao Microsoft SQL Server® 2000. Para tanto, devemos clicar no botão New, que abrirá a janela Virtual Name Configuration. Nesta janela devemos informar o nome do diretório,

| igura 5                                                                                                    | 0.0 |
|----------------------------------------------------------------------------------------------------|-----|
| w virtual Directory Properties                                                                                                    | 17  |
| General   Security   Data Source   Secongs   Virtual Names   Advanced                                                                           | 1   |
| Options                                                                                                    |     |
| Specify the type of access to SQL Server you want to provide through<br>this virtual directory.                                                 |     |
| Allow URL queries                                                                                                    |     |
| Allows users to execute queries through a URL.<br>For example, "http://myserver/myvdir?SQL=<br>select+"+from+employees+for+xml+auto"            |     |
| Allow template queries                                                                                                    |     |
| Allows users to execute queries defined in templates.<br>For example, "http://myserver/myvdir/myquery.xml"                                      |     |
|                                                                                                    |     |
| Allows users to execute XPath queries over SQL Views provided<br>by mapping schemas.<br>For example, "http://myserver/myvdir/cust/CustomerList" |     |
| Allow <u>P</u> OST                                                                                                    |     |
| Maximum size of POST queries (in kilobytes)                                                                                                    |     |
| OK Cancel Ap                                                                                                    | ply |
| ab Sottings                                                                                                    | _   |

seu tipo e localização física no computador (campos Virtual name, Type e Path, respectivamente). O campo Type poderá ser:

*dbobject* – Não possui um local (diretório) físico correspondente, servindo para o acesso a objetos do Banco de Dados. Vamos chamar o nosso de dbobject.

Template – para os acessos do tipo template queries. Possuirá um local (diretóirio) físico, onde devemos armazenar documentos XML que servirão para realizar as consultas ao banco de dados. Vamos chamar o nosso de template, e vamos direcioná-lo para o diretório de mesmo nome criado abaixo do diretório já

| Figura 6<br>New Virtual Directory Properties                                                                                                    |
|----------------------------------------------------------------------------------------------------|
| General Security Data Source Settings Virtual Names Advanced                                                                                                    |
| Description<br>Virtual names map to a specific type (schema, template or dbobject) and an<br>optional path relative to the physical path of the virtual root.<br>For example, if the virtual name 'myschema' is associated with<br>the type 'schema' and the path dirl/czhema's, then the uil<br>http://myserver/myschema/Cust/CustomerList'                                                                                                    |
| will translate to<br>"http://myserver/schema/dirl/schemas/Cust/CustomerList"         Defined vitual names:         Image: Image: Ima |
| OK Cancel Apply                                                                                                    |
| rub vii cudi Nullies                                                                                                    |

criado nwind.

Schema – para a armazenagem de documentos XML do tipo Schema, que permitem criar Views do Banco de Dados e consultas do tipo xPath sobre esses schemas mapeados. São documentos muitos importantes, pois servem também para conexão com o Microsoft Biztalk Server. Vamos chamar o nosso de schema, e vamos direcionálo para o diretório de mesmo nome criado abaixo do diretório já criado nwind.

**Tab Advanced -** (Figura 7) Como o próprio nome sugere, é para que possamos realizar algumas configurações mais avançadas. As opções de configuração são as seguintes:

ISAPI Location – para esqpecificar a localização da sqlisapi.dll. Normalmente já disponibiliza localização desta dll.

Additional user settings – para configurações opcionais de acesso, no caso de uma conexão via OLE DB.

Caching options – como por padrão os acessos realizados através de schemas

mapeados ficam guardados em cache, para reutilização em acessos futuros, esta opção disabilita este serviço, obrigando o "reload" do mapeamento de schemas cada vez que for necessário o seu uso.

## Conclusão

Após verificarmos todas as nossas configurações, é só clicar no botão OK e pronto, nosso Microsoft SQL Server® 2000 já está configurado para acesso Web/XML. Para testarmos, basta abrir nosso navegador e digitar no campo endereço uma consulta, como a demostrada anteriormente em <u>Allow URL queries.</u>

Vale lembrar que o acesso pode ser realizado através de qualquer navegador existente no mercado, desde que compatível com XML.

Wallace Cézar Sales dos Santos trabalha no grupo de Seminários da Microsoft Brasil,

| ew Yirtu       | ual Directory Properties                                                                                                    | ?)   |
|----------------|----------------------------------------------------------------------------------------------------|------|
| General        | Security Data Source Settings Virtual Names Advanced                                                                                                    |      |
| LISAF          | 1 Location                                                                                                    |      |
| Se<br>thi      | t the location of the SQLISAPI.DLL required for accessing data throus<br>s virtual directory.                                                                                                    | gh   |
| ra             | m Files\Common Files\System\OLE DB\sqlisapi.dll                                                                                                    |      |
| Addi           | tional <u>u</u> ser settings                                                                                                    |      |
| Ad<br>Th<br>co | Iditional user settings which will be appended to the connection string<br>tese settings remain unparsed, and the user is responsible for any<br>nflicts that may arise with the existing connection string. |      |
|                |                                                                                                    |      |
|                |                                                                                                    |      |
|                |                                                                                                    |      |
| Cach           | ning options                                                                                                    |      |
|                | Disable caching of mapping schemas                                                                                                    |      |
|                |                                                                                                    |      |
|                |                                                                                                    |      |
|                |                                                                                                    |      |
|                |                                                                                                    |      |
|                | OK Cancel A                                                                                                    | pply |
|                |                                                                                                    |      |

realizando e desenvolvendo palestras sobre as tecnologias e produtos da Microsoft. Fale com ele por email <u>v-walsan@microsoft.com</u>.